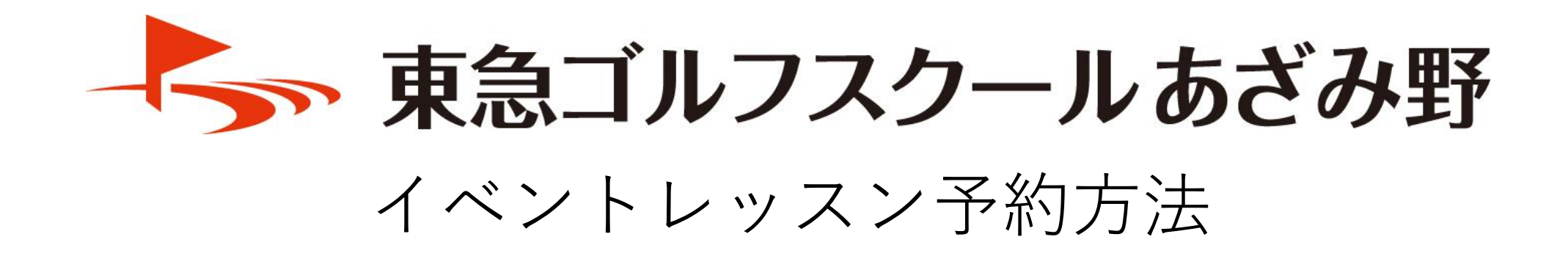

# 1.予約サイト登録(初回のみ)

レッスンのご予約には会員登録(無料)が必要となります

③必要事項を入力し 「予約サイト登録」

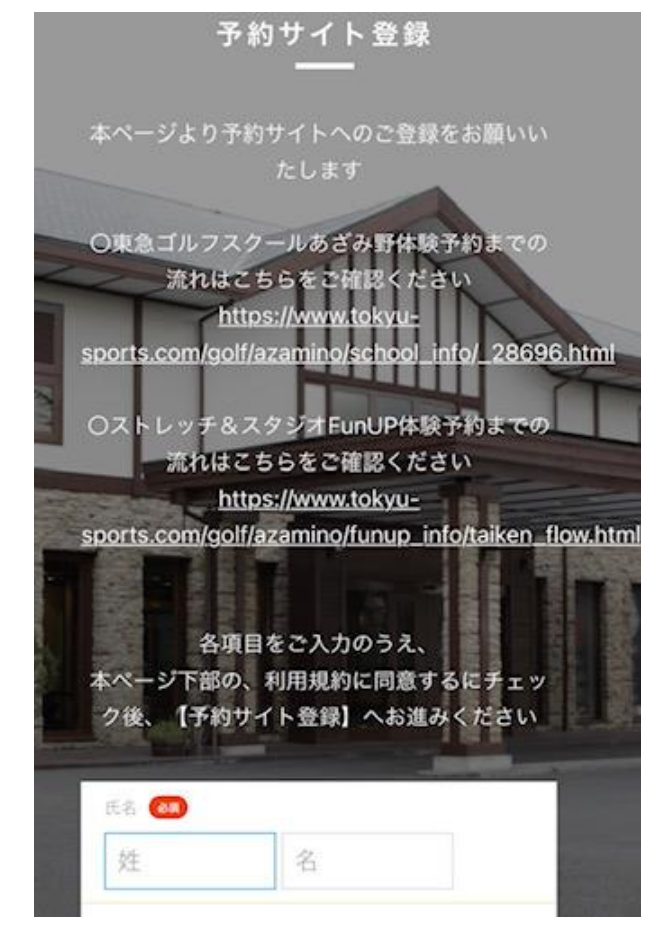

### ①QRコードを読み取り 予約サイトへアクセス

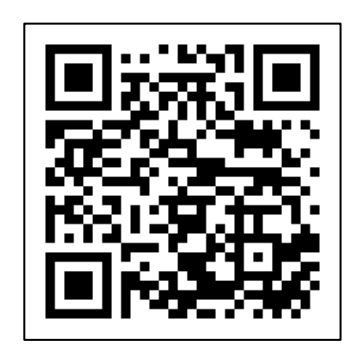

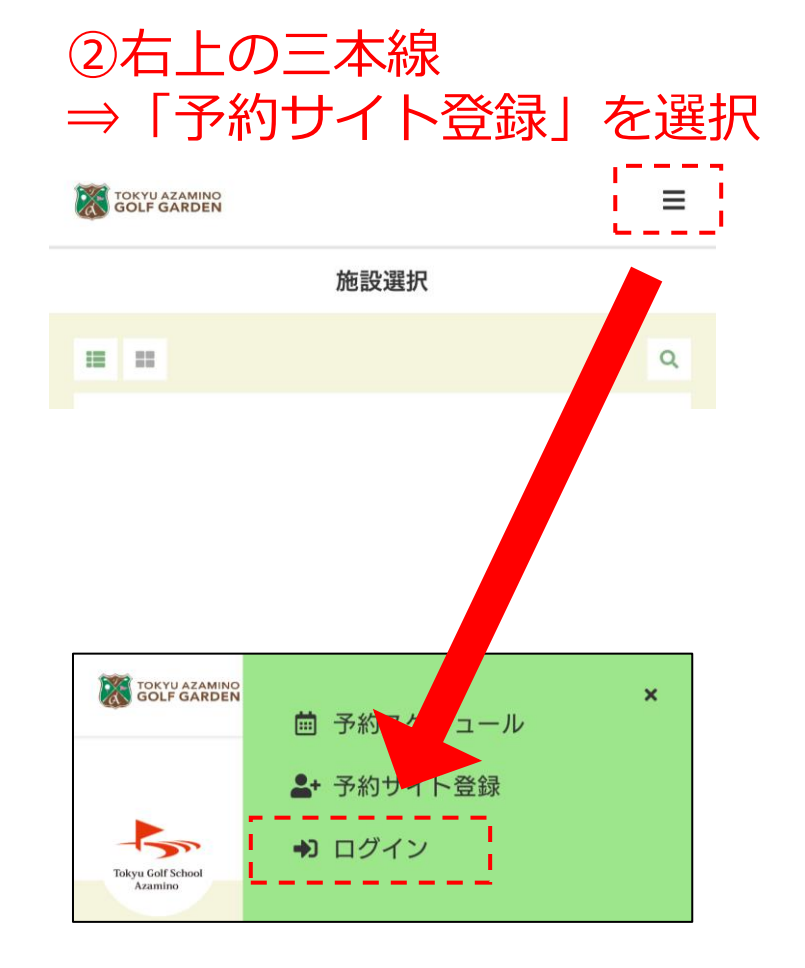

### 2.クレジットカード登録

レッスン料のお支払いはクレジットカード精算のみとなります。

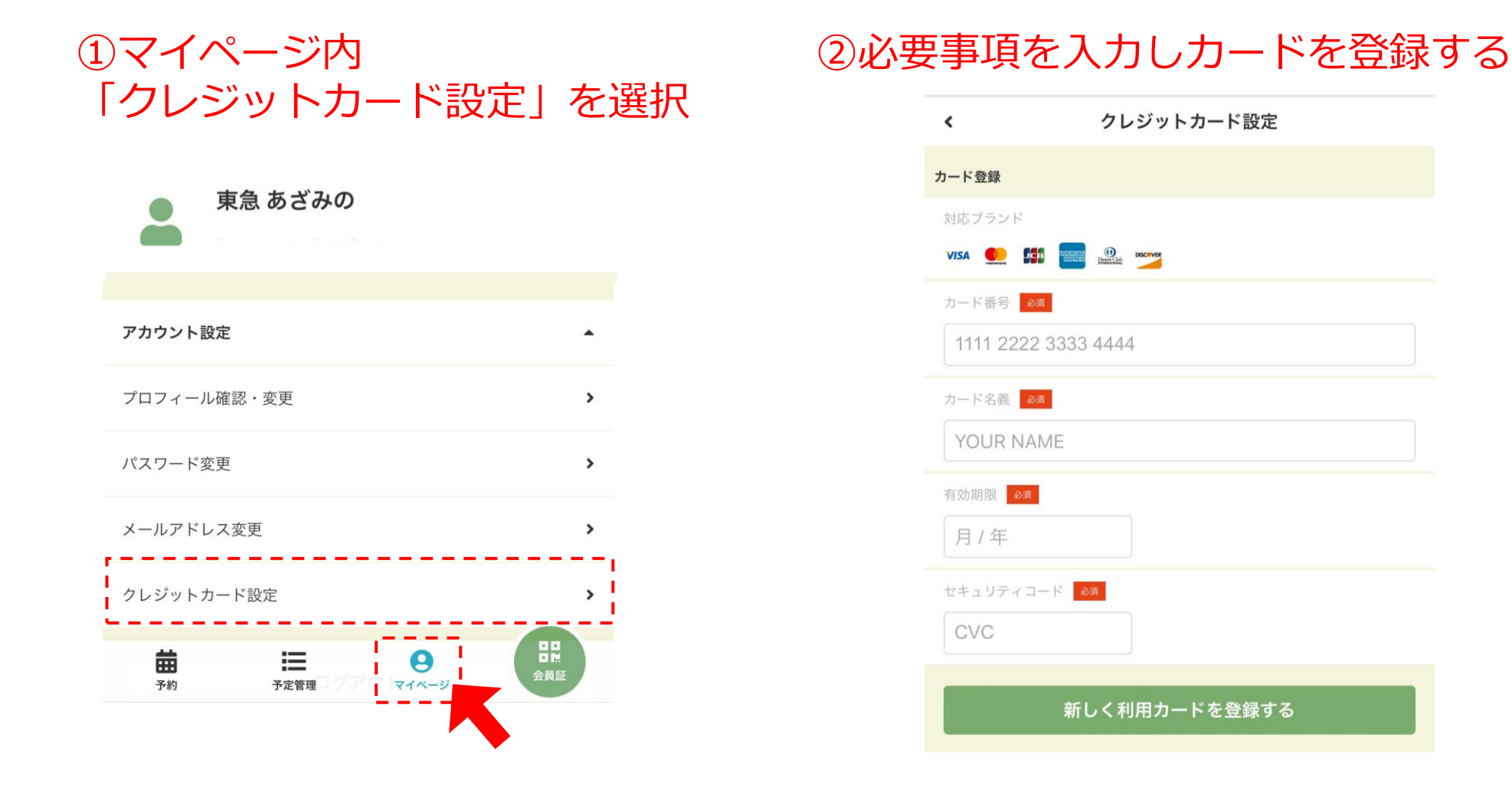

# 3.レッスンご予約方法(1)

### 24時間いつでもご予約いただけます!

### ①「予約」タブを選択

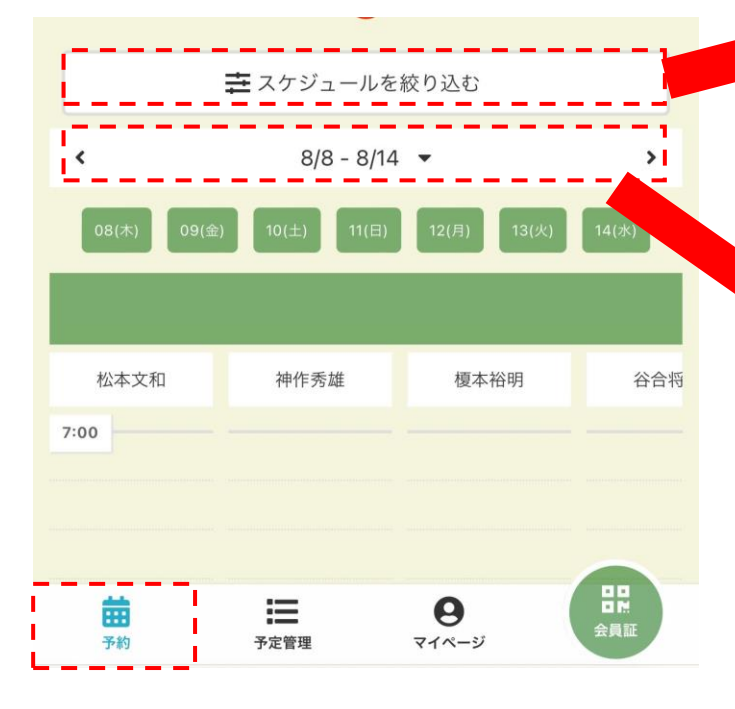

②週が表示されているバーを選択、 受講したい日付にチェック ⇒「絞り込み」を押す

DATE FILTER
<u>条件をクリア</u>
2024年9月 >

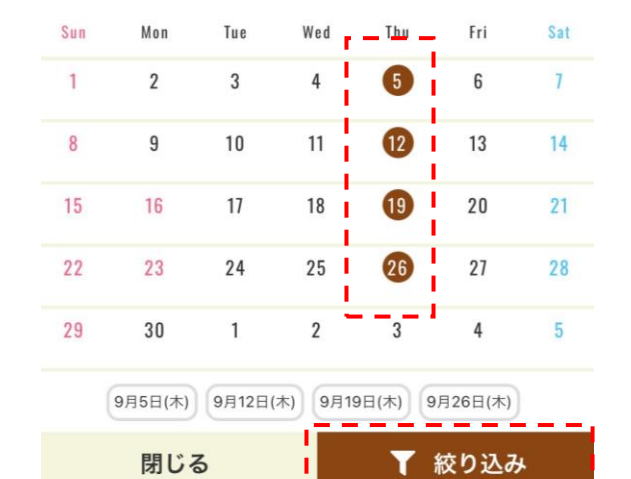

| SCHEDUI      | .E FILTER |
|--------------|-----------|
| 未選択          |           |
| 担当(開催場所)名を検索 |           |
|              |           |
| レッスンの特徴      |           |
| ◆ 少人数レッスン    |           |
| レッスン名        | ·         |
| 未選択          |           |
| レッスン名を検索     |           |
|              |           |
| キャンセル        | ▼ 絞り込み    |

③「スケジュールを絞り込む」から
 レッスンの特徴
 ⇒受講したいレッスンを選択
 ⇒「絞り込み」を押す

4.レッスンご予約方法(2)

レッスンご予約時にレッスン料の決済が完了いたします。

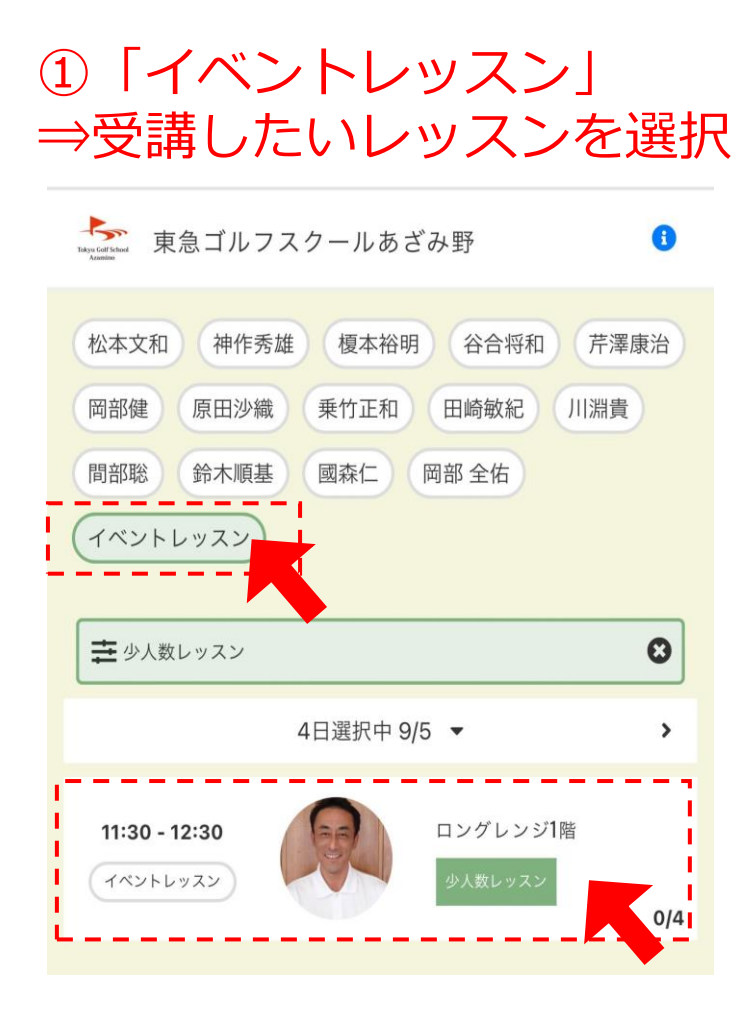

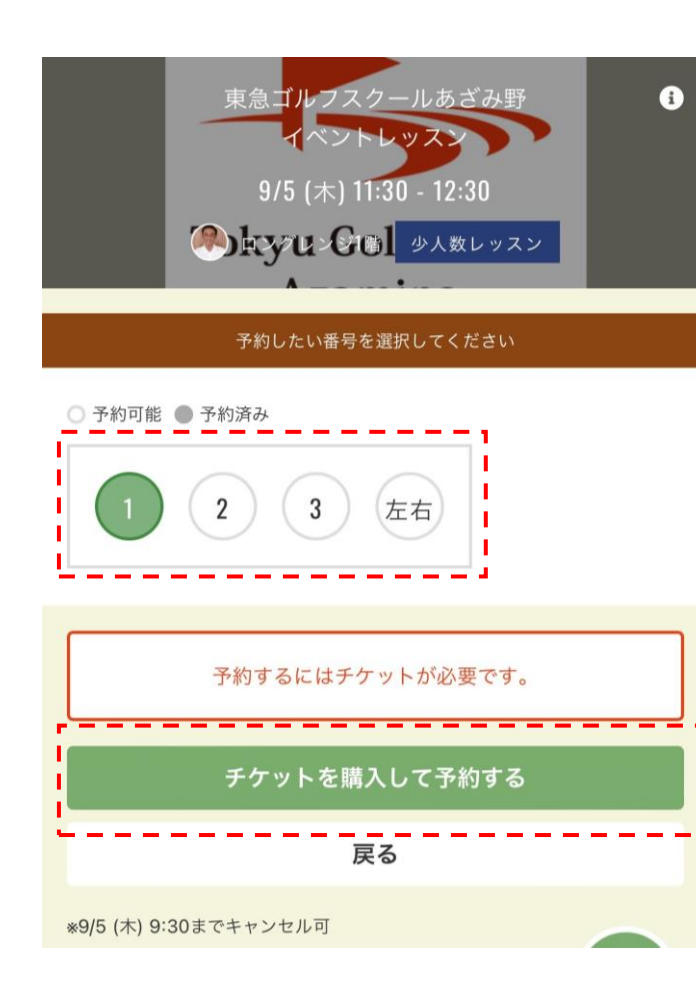

② 「1~左右」いずれかを選択、 「チケットを購入して予約する」

※1~左右の番号は 受講時の打席番号ではありません。

※左打ちのお客さまは「左右」を ご選択ください。

※1~3が満席の場合、 右打ちのお客様も 「左右」をご選択いただけます。

# 5.レッスンご予約方法(3)

①レッスン名、金額を確認し「次へ」

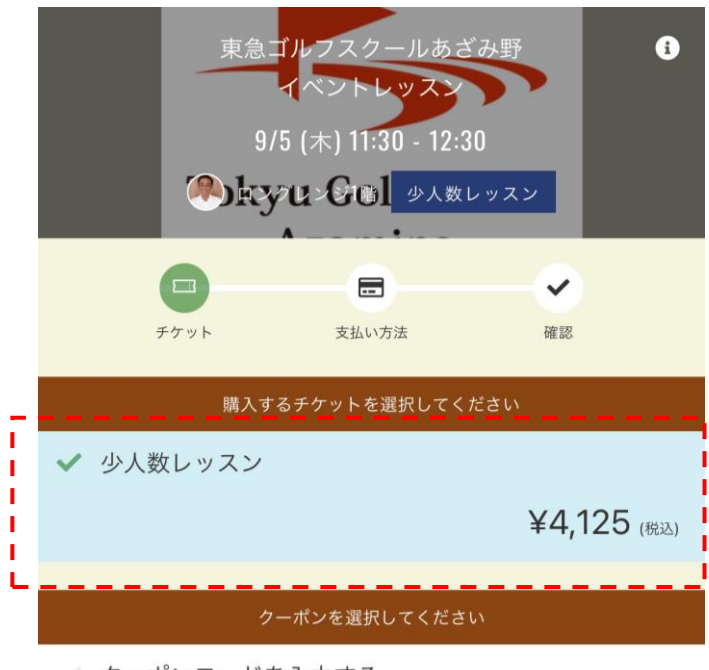

🗸 クーポンコードを入力する

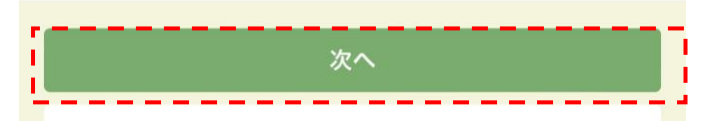

#### ②使用するクレジットカードを確認し 「確認画面へ」を選択

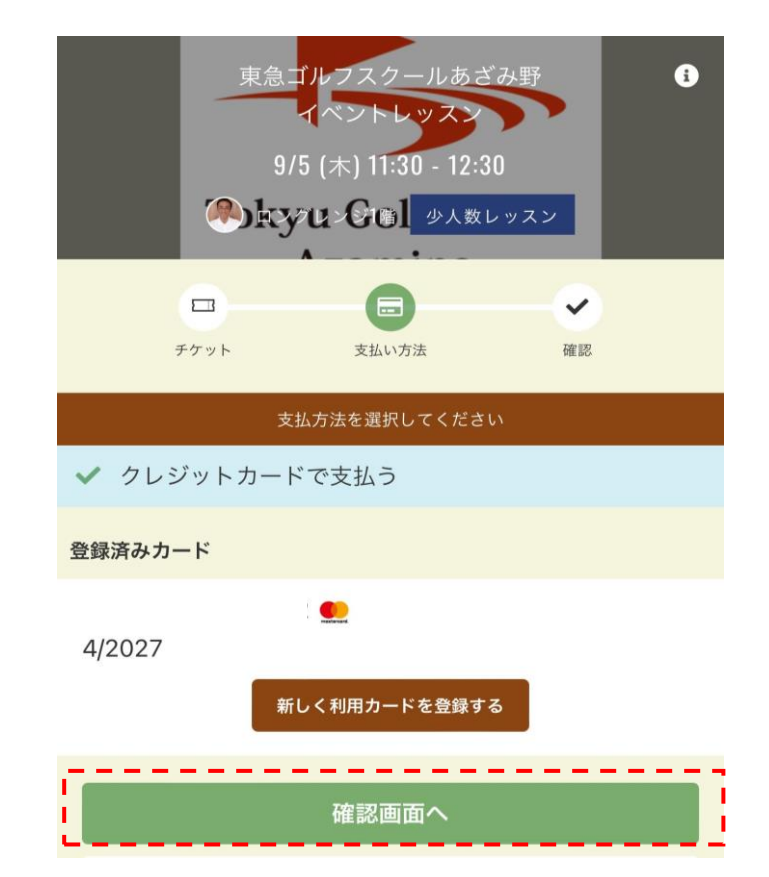

# 6.レッスンご予約方法(4)

#### 再度、レッスン日・レッスン名・時間・金額を ご確認いただき、間違いなければ「予約する」を選択

| チケット        | 支払い方法      | 確認      |
|-------------|------------|---------|
| <b>请入明細</b> |            |         |
| 項目          |            | 金額 (税込) |
| 少人数レッスン x 1 |            | ¥4,125  |
|             | 合計         | ¥4,125  |
|             | (10% 対象)   | ¥4,125  |
|             | (10% 内消費税) | ¥375    |

クレジットカード

| 予約内容                                                  |
|-------------------------------------------------------|
| <sup>施設</sup><br>東急ゴルフスクールあざみ野                        |
| ルーム<br>イベントレッスン                                       |
| 番号<br>No.1                                            |
| 日時<br>9/5 (木) 11:30 - 12:30<br>*9/5 (木) 9:30 までキャンセル可 |
| 予約内容<br>チケット予約                                        |

上記内容で予約する

| <mark>« <sup>-</sup></mark>                     | <mark>予約完了です! »</mark>           |
|-------------------------------------------------|----------------------------------|
|                                                 |                                  |
|                                                 | 予約が完了しました                        |
| メールに記載されている注意事項をご確認の上、記載の時刻<br>までにスタジオにお越しください。 |                                  |
|                                                 | <b>帚</b> <u>Googleカレンダーに追加する</u> |
| 予約を続ける                                          |                                  |
| 予約内容を確認                                         |                                  |
|                                                 |                                  |

### 7.レッスンキャンセル方法

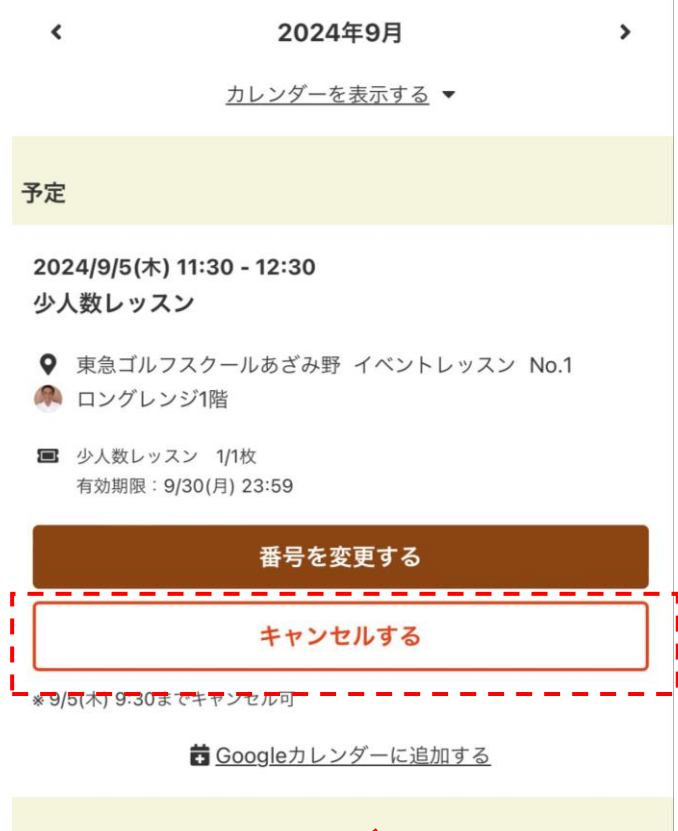

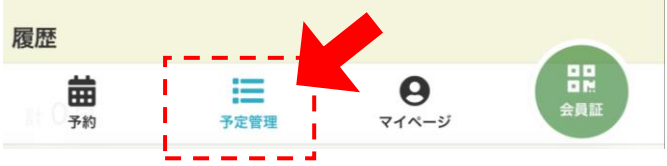

### ページ下部「予定管理」 ⇒キャンセルしたいレッスンの「キャンセルする」を選択

#### キャンセル受付はレッスン開始2時間前までとなります

※万が一キャンセルをせずに欠席された場合、 チケットは消化扱いとなりますのでご注意ください。

※事前にキャンセルされた場合、チケット購入日の翌月末まで別のお日にちでお取り直しが可能です。